## Northwestern | THE GRADUATE SCHOOL

Quick Guide to TGS Forms in GSTS for Students in The Graduate School

Updated May 26, 2019

<u>Access GSTS</u> at <u>https://gsts.northwestern.edu/site/login</u> and navigate to the "TGS Forms" tab:

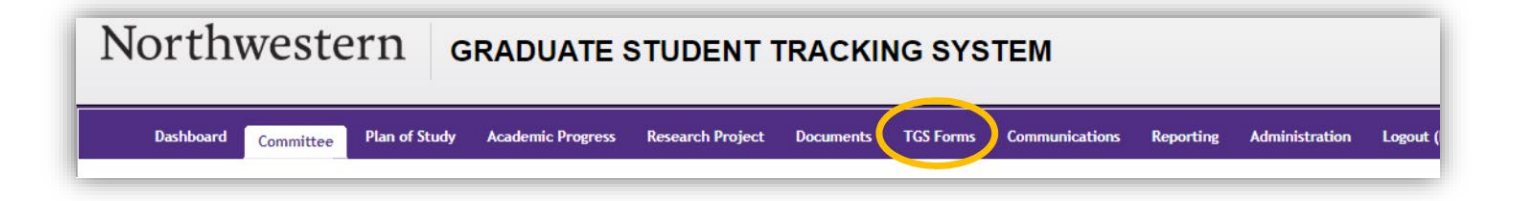

To <u>submit a new form</u>, select the type of form you want to submit from the "Create New Form" drop down menu:

|        |                 |                     | Dashboard        | Committee     | Plan of Study                   | Academic Progress                 | Research Project | Documents T | GS Forms     | Communications | Reporting    | Administration                                                                                 | Logout (kav320)              |
|--------|-----------------|---------------------|------------------|---------------|---------------------------------|-----------------------------------|------------------|-------------|--------------|----------------|--------------|------------------------------------------------------------------------------------------------|------------------------------|
| TGS Fo | rms for Jose Ca | apablanca DEMMS DEM | PH A20MS A20PH   |               |                                 |                                   |                  |             |              | Ad             | tive Student | s: Capablanca, J                                                                               | ose - [DEMPH] •              |
| My TGS | My TGS Forms    |                     |                  |               |                                 |                                   |                  | Select - T  |              |                |              |                                                                                                |                              |
| Form   | Program Code    | Degree Quarter      | Program Approval |               | TGS Appro                       | val                               | Date Submitted   | t           | Date Updated | 1              | Updated By   | PhD Qualifying E                                                                               | xam                          |
|        |                 |                     | (                | use the dropd | No Current<br>own in the upper- | t Forms<br>-right to create a nev | r form)          |             |              |                |              | PhD Prospectus<br>PhD Final Exam<br>Petition for Abser<br>Program Withdra<br>Masters in Primar | nce<br>wal Request<br>ry PhD |

## TGS forms and their uses:

| Form Name            | Audience                  | Use                                                                      |  |  |  |  |  |
|----------------------|---------------------------|--------------------------------------------------------------------------|--|--|--|--|--|
| Application for      | Master's and PhD students | Use this form to petition to graduate for a future quarter, indicate the |  |  |  |  |  |
| Degree               |                           | name as it should appear on the diploma, and the address where the       |  |  |  |  |  |
|                      |                           | diploma should be mailed. The diploma mailing address can be updated     |  |  |  |  |  |
|                      |                           | even after the form is submitted and approved.                           |  |  |  |  |  |
| Master's Degree      | Master's students         | Use this form to indicate that you are completing master's degree        |  |  |  |  |  |
| Completion           |                           | requirements, your faculty committee members, your advisor and           |  |  |  |  |  |
|                      |                           | whether or not you completed a master's thesis (and if so, the title).   |  |  |  |  |  |
| PhD Qualifying Exam  | PhD students              | Submit this form once you have passed the qualifying exam.               |  |  |  |  |  |
| PhD Prospectus       | PhD students              | Submit this form once you have passed the prospectus.                    |  |  |  |  |  |
| PhD Final Exam       | PhD students              | Submit this form leading up to your dissertation defense.                |  |  |  |  |  |
| Petition for Absence | Master's and PhD students | Submit this form to request a general or family leave of absence, or a   |  |  |  |  |  |
|                      |                           | parental accommodation.                                                  |  |  |  |  |  |
| Program Withdrawal   | Master's and PhD students | Submit this form to request to withdraw from your graduate program.      |  |  |  |  |  |
| Request              |                           |                                                                          |  |  |  |  |  |
| Masters in Primary   | PhD students              | Submit this form to request a master's degree along the way to the PhD   |  |  |  |  |  |
| PhD                  |                           | in the same program.                                                     |  |  |  |  |  |

Fill out the required information per the form instructions and click the "Submit for Approval" button:

Submit For Approval

| My TGS Forms           |              |                |                                           |                                           |                     |                     |                             |                  |  |  |  |
|------------------------|--------------|----------------|-------------------------------------------|-------------------------------------------|---------------------|---------------------|-----------------------------|------------------|--|--|--|
|                        |              |                |                                           |                                           |                     |                     | Create New Form: - Select - |                  |  |  |  |
| -                      |              |                |                                           | 700.4                                     |                     |                     |                             | 0.1              |  |  |  |
| Form                   | Program Code | Degree Quarter | Program Approval                          | I GS Approval                             | Date Submitted      | Date Opdated        | Updated By                  | Status           |  |  |  |
| APPLICATION FOR DEGREE |              |                |                                           |                                           |                     |                     |                             |                  |  |  |  |
| Application For Degree | A20PH        | 2018 Fall      |                                           |                                           | 2018-11-13 09:23:10 | 2018-11-13 09:23:10 | Kate Veraldi                | Pending Approval |  |  |  |
| Application For Degree | A20PH        | 2019 Summer    |                                           |                                           | 2019-05-28 16:05:15 | 2019-05-28 16:05:15 | Kate Veraldi                | Pending Approval |  |  |  |
| PhD QUALIFYING EXAM    |              |                |                                           |                                           |                     |                     |                             |                  |  |  |  |
| PhD Qualifying Exam    | A20PH        |                |                                           |                                           | 2019-01-04 16:07:49 | 2019-01-04 16:07:49 | Kate Veraldi                | Pending Approval |  |  |  |
| PhD Qualifying Exam    | A20PH        |                | Yes - Kate Veraldi<br>2018-11-14 15:19:41 | Yes - Kate Veraldi<br>2018-11-14 15:19:52 | 2018-11-13 09:19:42 | 2019-01-04 16:06:54 | Kate Veraldi                | Canceled         |  |  |  |
| PhD PROSPECTUS         |              |                |                                           |                                           |                     |                     |                             |                  |  |  |  |
| PhD Prospectus         | A20PH        |                |                                           |                                           | 2019-01-04 16:08:56 | 2019-05-28 16:03:41 | Kate Veraldi                | Withdrawn        |  |  |  |
| PhD Prospectus         | A20PH        |                | Yes - Kate Veraldi<br>2018-11-14 15:26:48 | Yes - Kate Veraldi<br>2018-11-14 15:26:59 | 2018-11-13 09:22:43 | 2019-01-04 16:07:04 | Kate Veraldi                | Canceled         |  |  |  |
| PhD FINAL EXAM         |              |                |                                           |                                           |                     |                     |                             |                  |  |  |  |
| PhD Final Exam         | A20PH        | 2018 Fall      | Yes - Kate Veraldi<br>2019-05-28 16:01:53 |                                           | 2019-01-04 16:09:51 | 2019-05-28 16:01:53 | Kate Veraldi                | Pending Approval |  |  |  |
| PhD Final Exam         | A20PH        | 2018 Fall      | Yes - Kate Veraldi<br>2018-11-14 15:31:56 | Yes - Kate Veraldi<br>2018-11-14 15:32:09 | 2018-11-13 09:24:14 | 2019-01-04 16:07:16 | Kate Veraldi                | Canceled         |  |  |  |

Make the necessary changes to the form, then click the "Update Form" button:

## Update Form

Note: For most forms, this can only be done **before** your program has reviewed the form. You may update your diploma name and diploma mailing address on the Application for Degree form **after** it has been approved and through the "Editing Deadline" listed on the form (typically the day of degree conferral).

## To <u>withdraw a form you submitted</u> in error, click the "Withdraw Form" button located on the top right corner of the form:

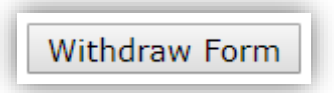

Note: For most forms, this can only be done before your program has reviewed the form.

Withdrawing the form will move it to "withdrawn" status. You'll need to create a new form from the drop-down menu when you are ready to submit the form again.